# **Extraneous Sketches**

We don't want those

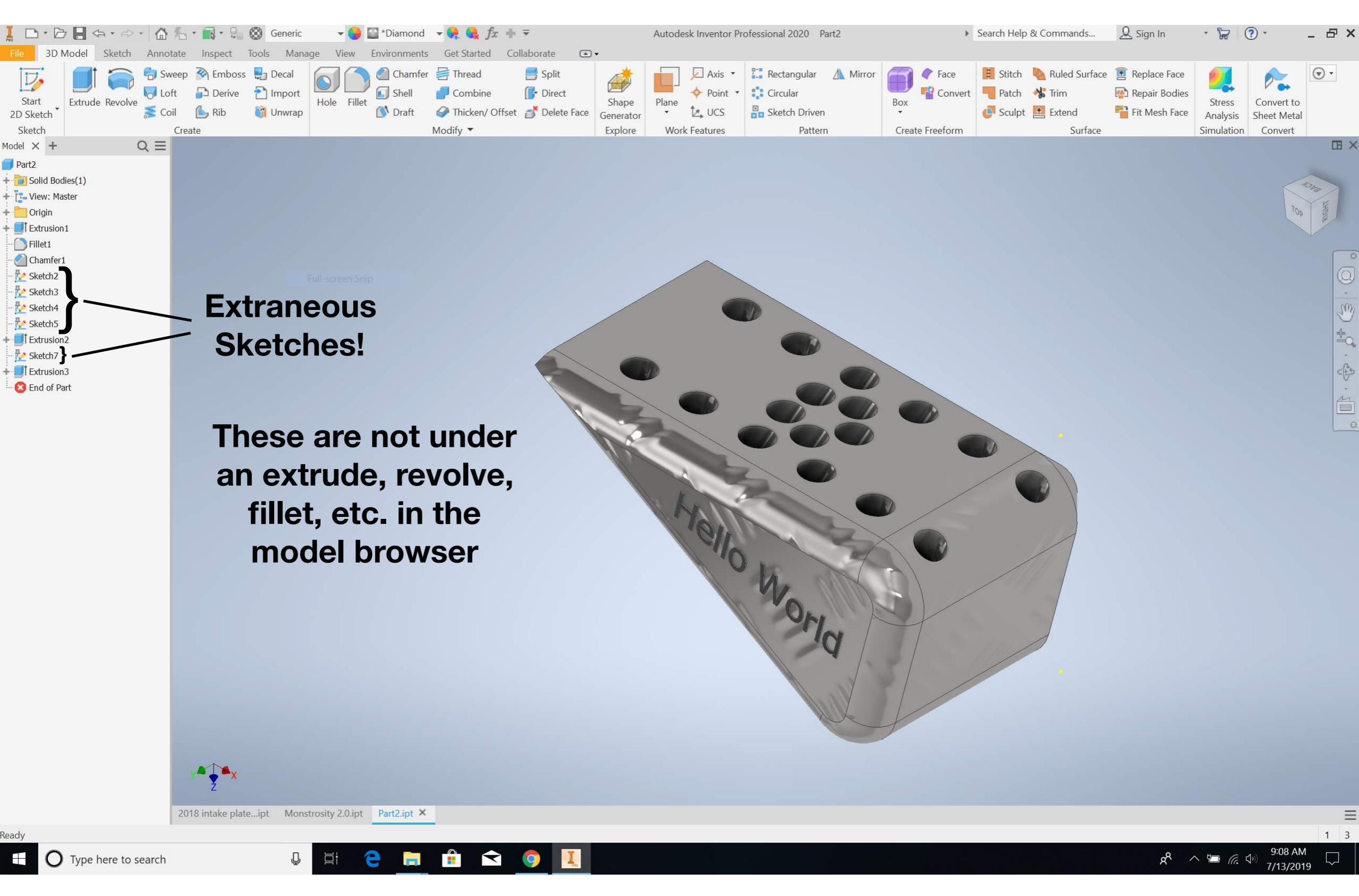

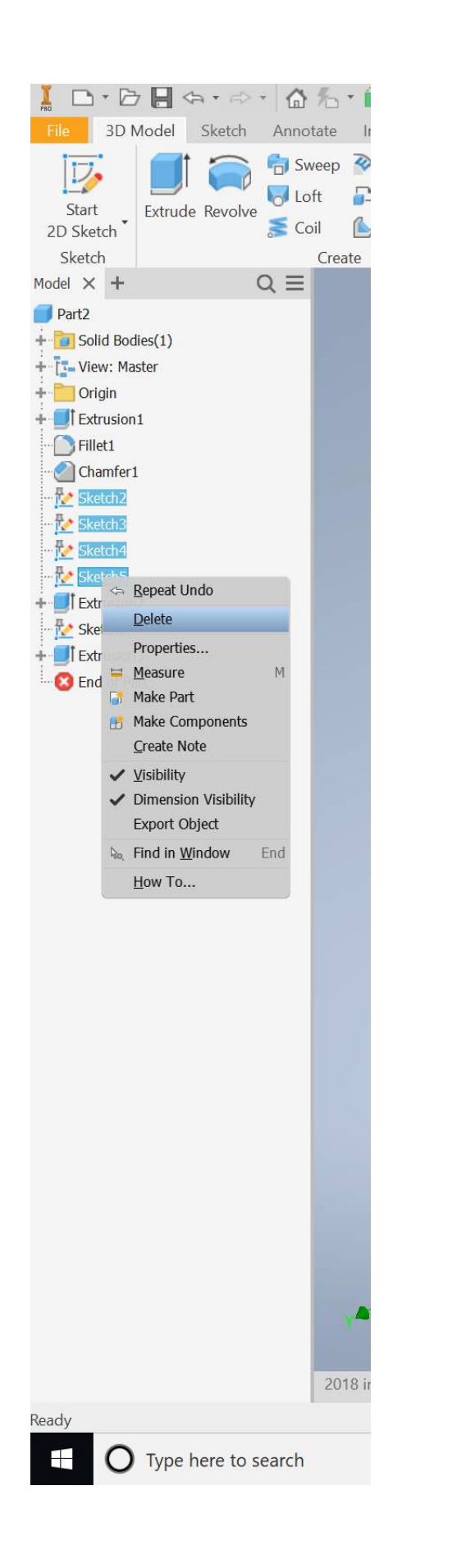

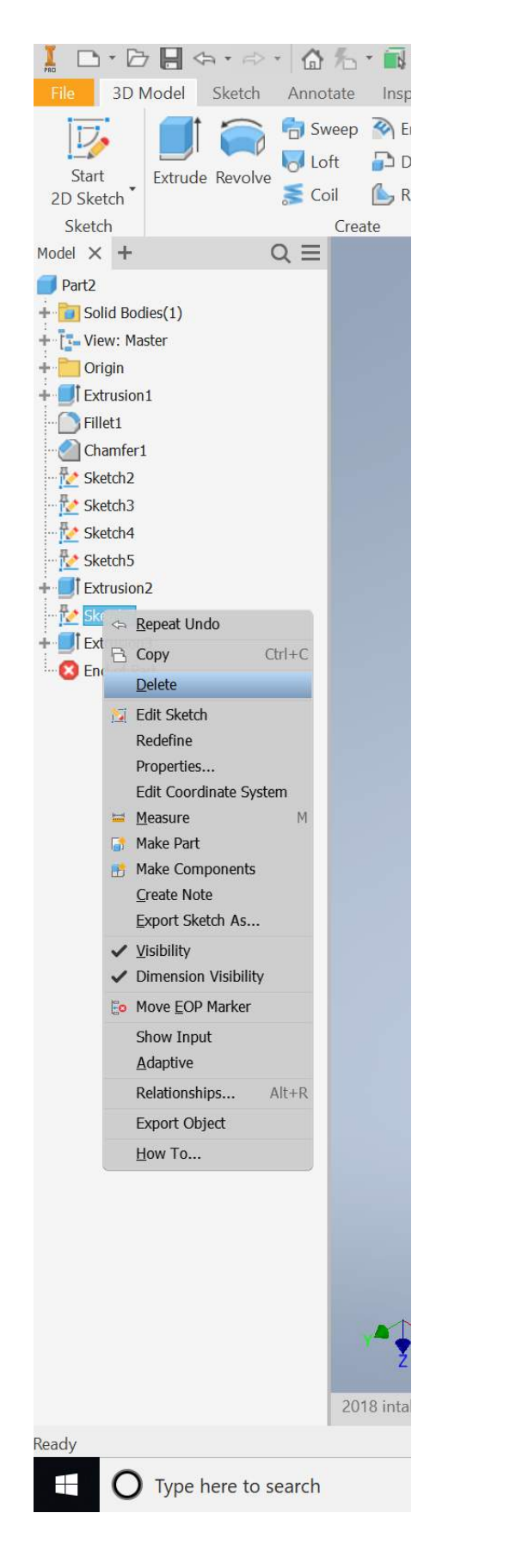

Right-click on the extraneous sketches to delete them.

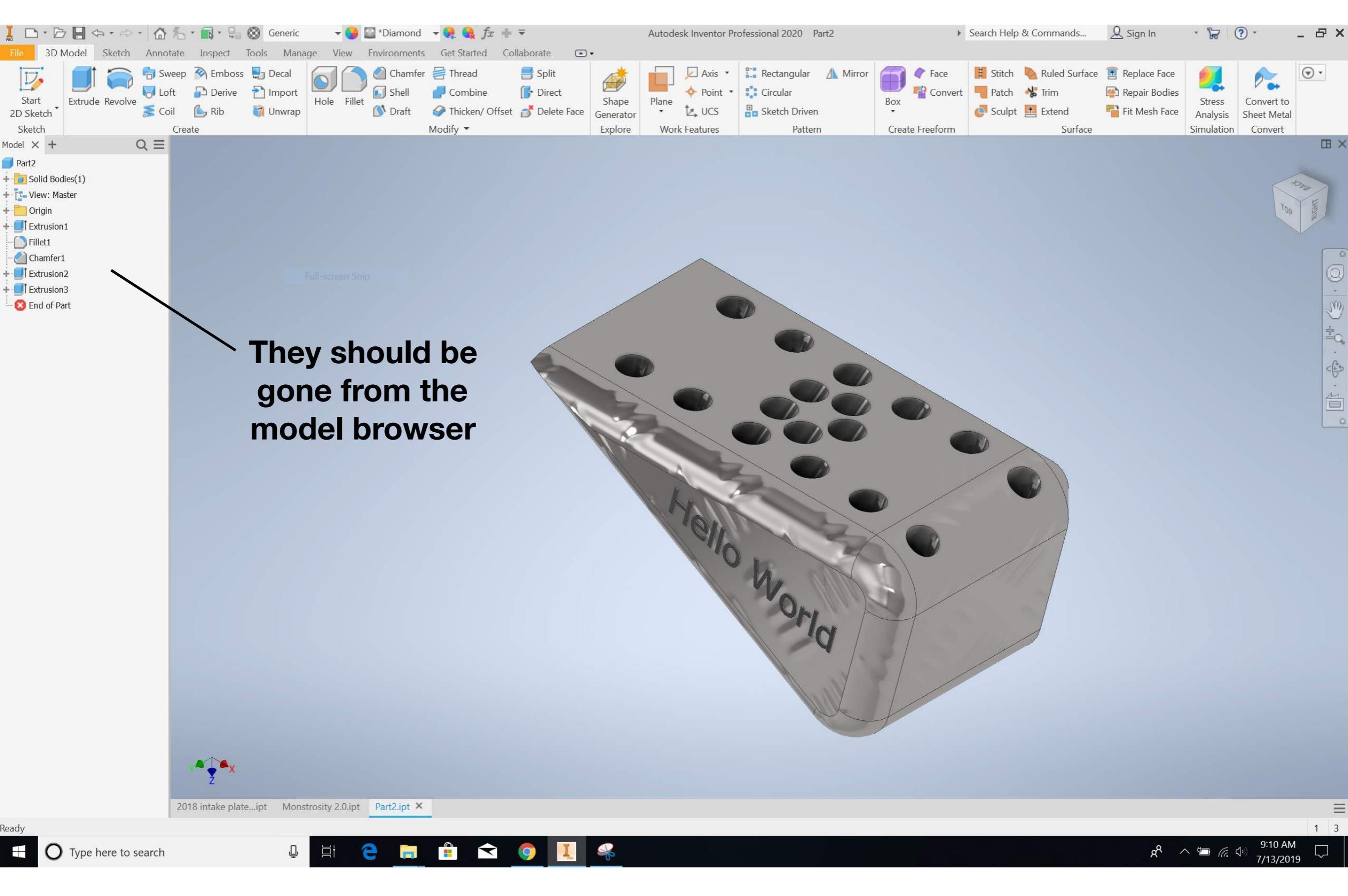

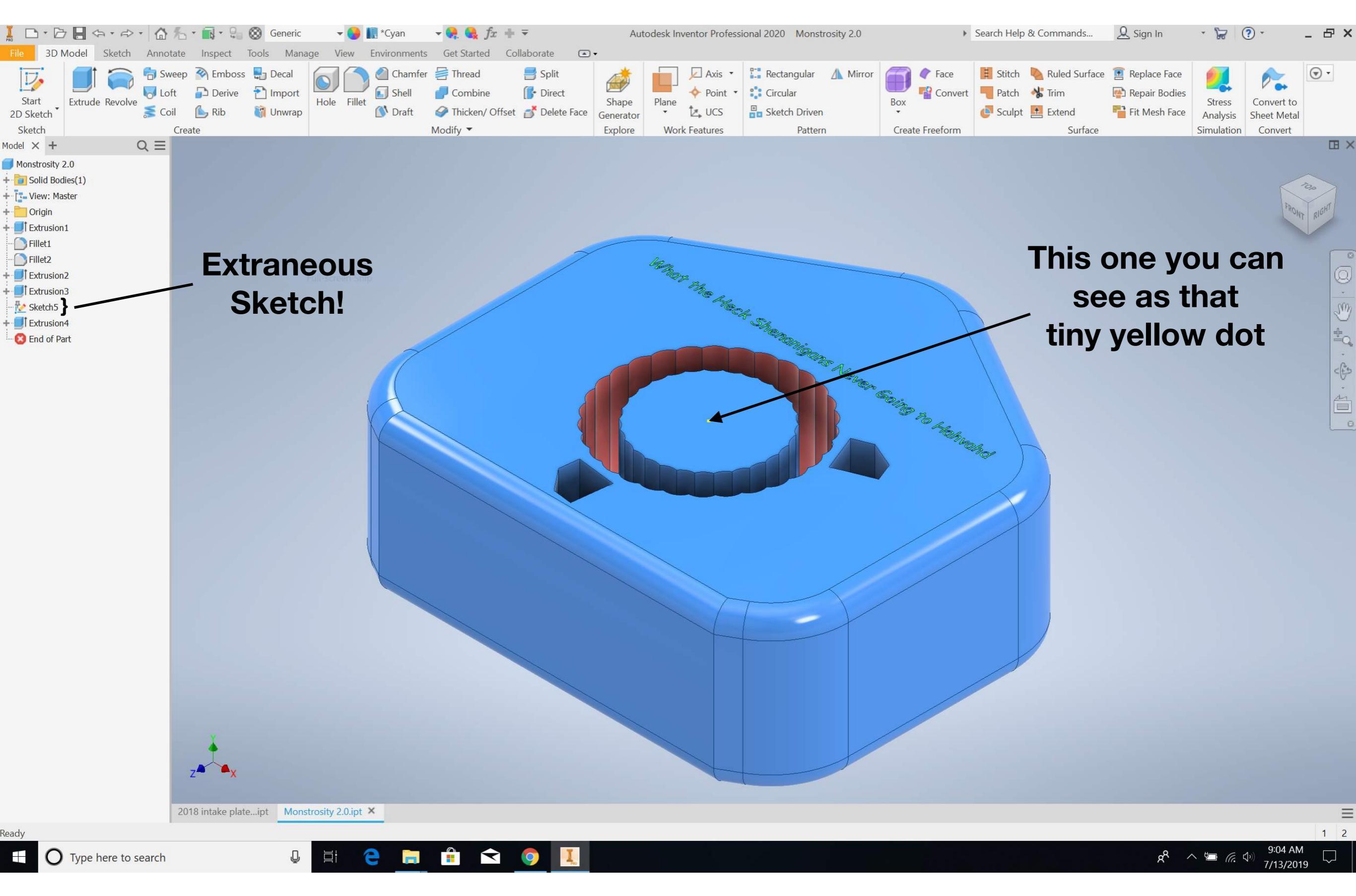

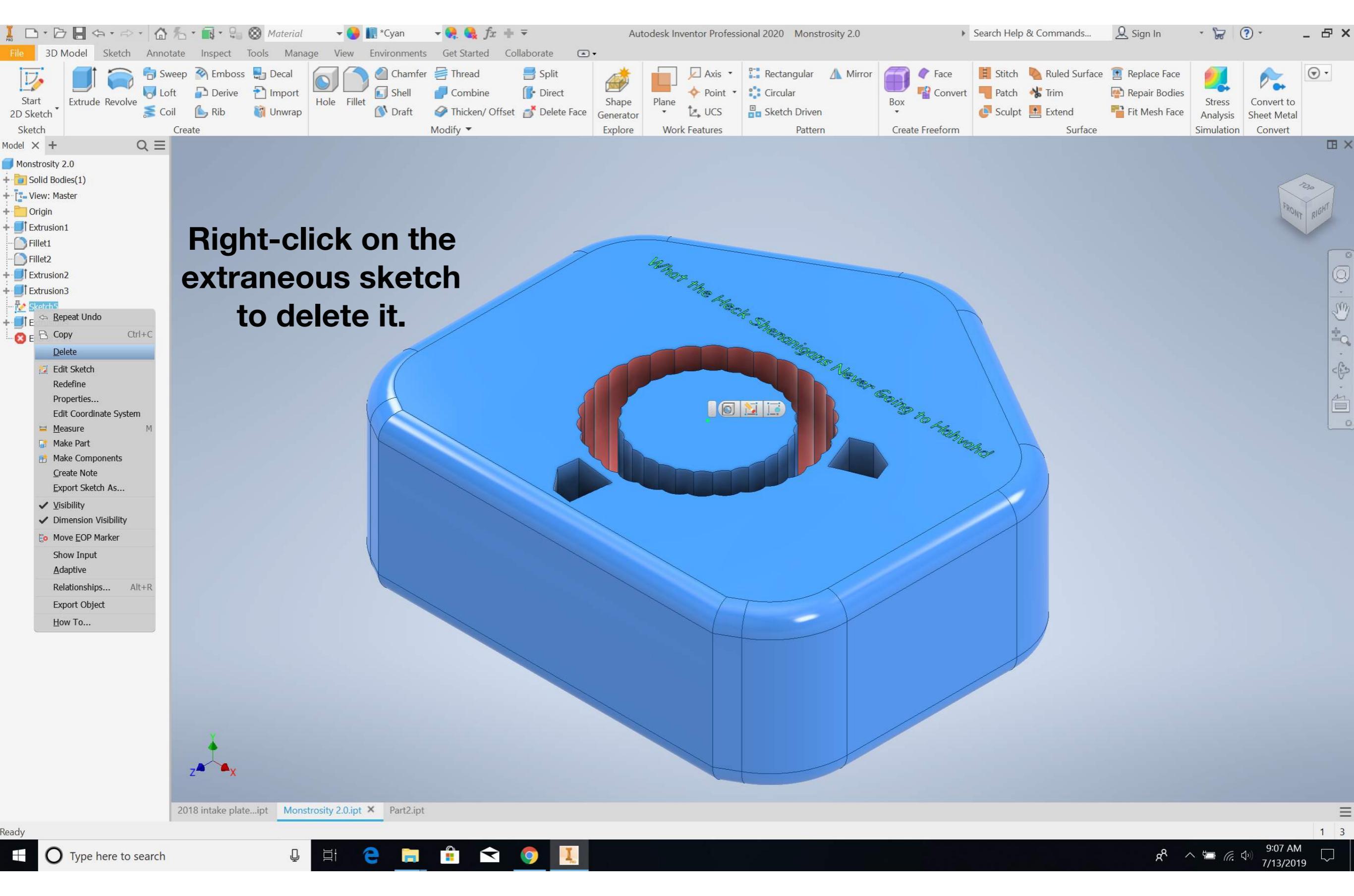

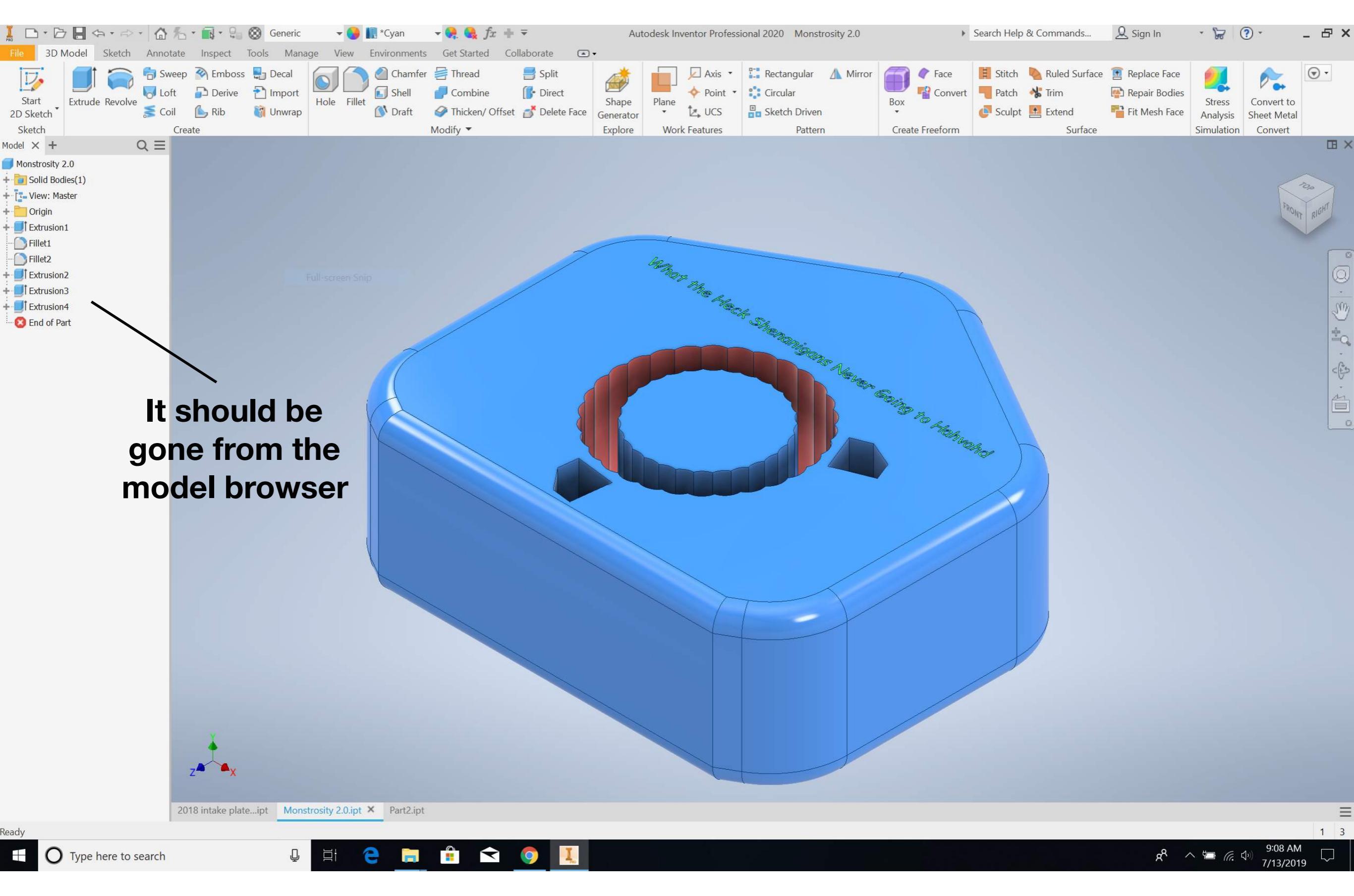

#### **Example 3 - NO extraneous sketches!**

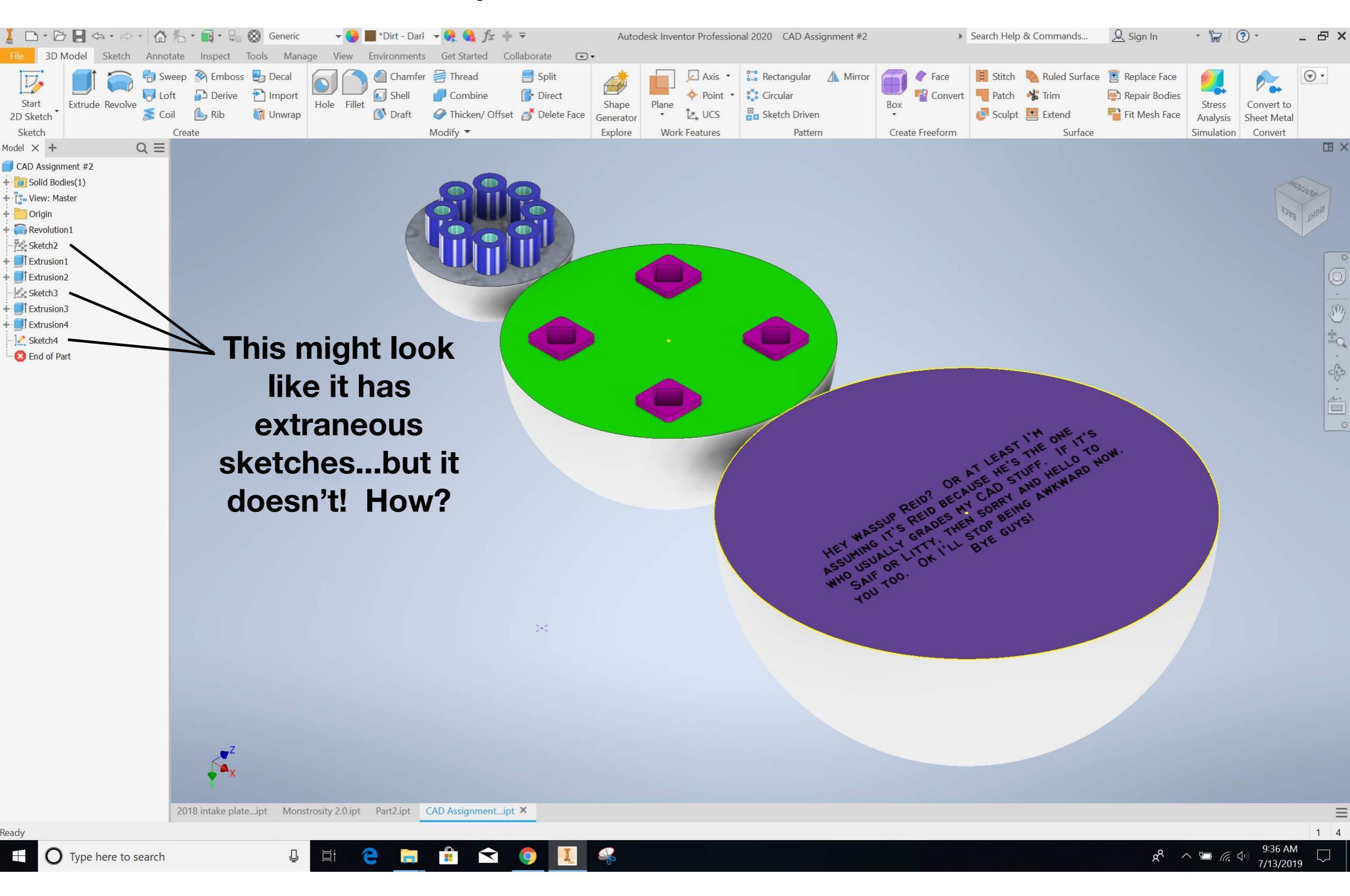

#### **Example 3 - NO extraneous sketches!**

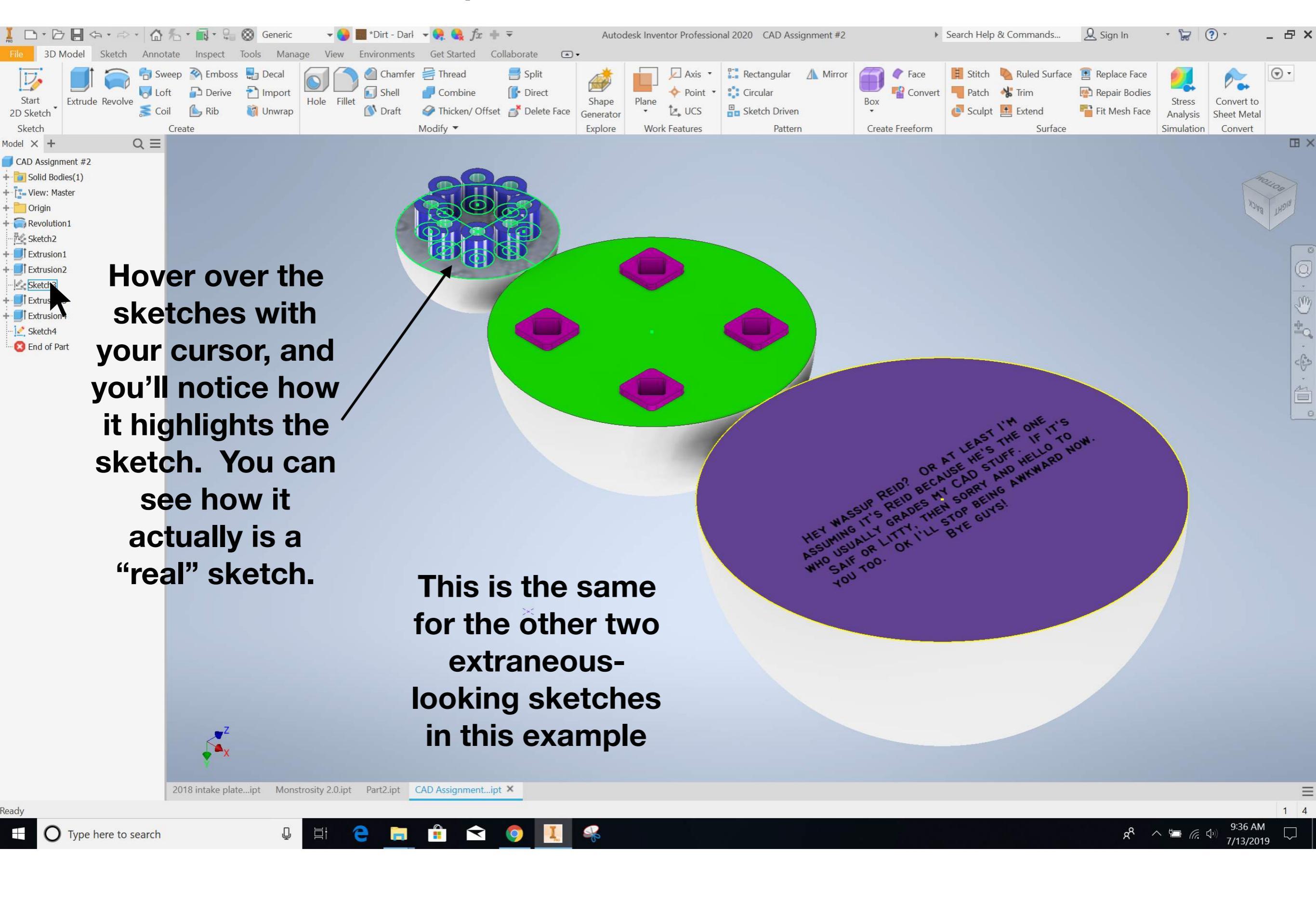

#### A general rule of thumb to identifying extraneous sketches:

- 1. Check to see if the sketches are under an extrude, revolve, fillet, etc. in the model browser.
  - 1. If they are, they are most likely not extraneous sketches.
  - 2. If they are not, move to step 2.
- 2. Hover your cursor over the sketches in question.
  - 1. If they highlight a sketch on your part, they are most likely not extraneous.
  - 2. If they don't, then they are most likely extraneous.